## INSTRUCTIVO PARA CONSULTAR CUENTAS CORRIENTES DE TASAS MUNICIPALES Y DESCARGAR BOLETAS VENCIDAS Y ADEUDADAS.

- 1) Ingresar al sitio web municipal <u>www.crespo.gob.ar</u>.
- 2) Hacer click en la sección TRAMITES.

| ← → C C | ) https://www.orespo.gob.ar      |                     |             |          |             |          |       |           |          | Ŷ | ۲ |
|---------|----------------------------------|---------------------|-------------|----------|-------------|----------|-------|-----------|----------|---|---|
|         | TRENDING: FESTQAMOS 131 AROS: AL | ENDA DE ACTIVIDADES |             |          |             |          | 1 9   | 2 0       | SEARCH D |   |   |
|         | WUNICIPALIDAD<br>DE CRESPO       |                     | LA CIUDAD ~ | NOTICIAS | SERVICIOS ~ | TRÂMITES | BOLET | N OFICIAL | CONTACTO |   |   |
|         | guía de trámites                 | LICENCIA CONDUCIR   |             | оміс     |             |          | -     |           | 2        |   |   |
|         |                                  |                     |             |          |             |          |       |           |          |   |   |

3) Dentro del título CONTRIBUYENTES, debe ingresar en Cuenta Corriente de Inmuebles.

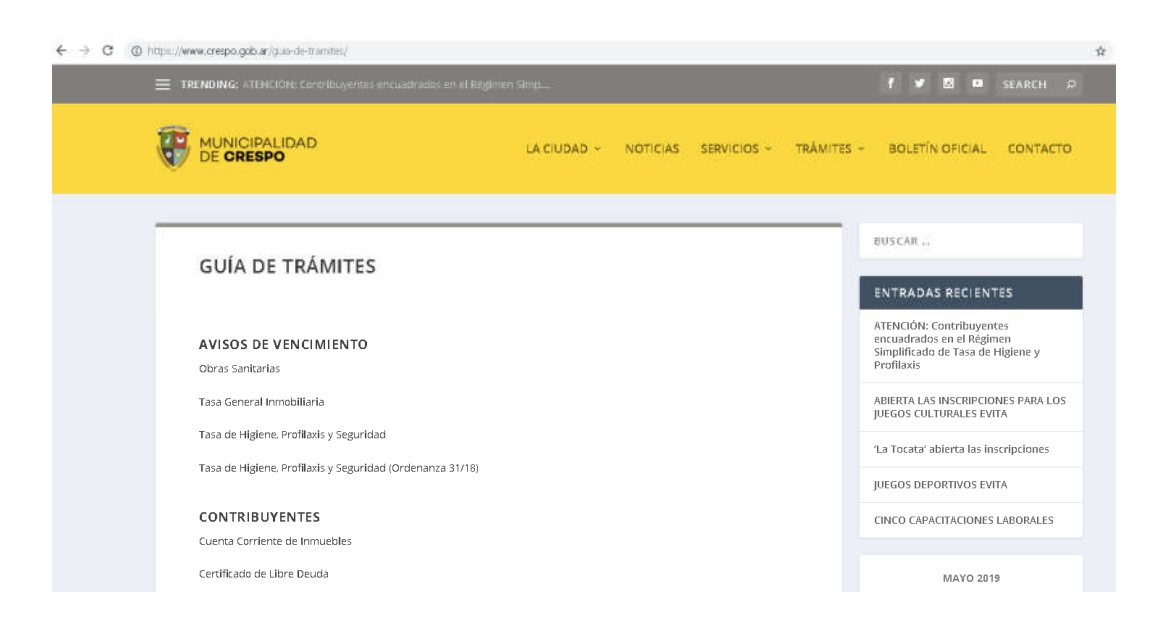

4) En la siguiente pantalla, deberá Ingresar el número de registro municipal y partida provincial (estos datos se obtienen de boletas municipales).

| Cuerta Comente - Municipaliste 🗴 🕂                                |                                                                                                    | • - • •                                                                                                    |
|-------------------------------------------------------------------|----------------------------------------------------------------------------------------------------|----------------------------------------------------------------------------------------------------|
| <ul> <li>O             municrespo.gov.ar/ccts/index.php</li></ul> |                                                                                                    | ÷ 😝                                                                                                    |
| 17-40                                                             | e<br>Cres                                                                                                    | PO GOB AR                                                                                                    |
| lama 29.3.2821 Inido /                                            | 855 <mark>5</mark>                                                                                                    | <b>z * *</b>                                                                                                    |
| Tweets por @municrespo                                            |                                                                                                    |                                                                                                    |
|                                                                   | Consulta:<br>Cuenta Corriente<br>Registro: (881<br>Partido Provincial: 072950<br>Consulta:<br>Consulta:                                                         |                                                                                                    |
|                                                                   | CRESPO COR AR                                                                                                    |                                                                                                    |
| ata                                                               | 13 - Mencipalellad de la Gaelad de Crampo, Frênce Hine - 25 de Maya 1943 - Taléfèrec: 8345-4951160<br>Términes y Candicianes   Cantactas   Mapa del Silio   855 |                                                                                                    |
|                                                                   |                                                                                                    | Activar Windows<br>Wea Configuration para activar Windows                                                                                                    |
|                                                                   |                                                                                                    | ▲ 10 40 - 247<br>→ 10 40 - 200 - 200 - 2 |

5) Desde aquí Ud., puede consultar el estado de cuenta del inmueble con respecto a la Tasa General Inmobiliaria, Tasa de Obras Sanitarias y Contribución por Mejoras (Obras).

| /consulta/principal.php                                                                                                    |             |                |                                             |                                                      |                     |                                 |                           | _            | Ŷ                 |
|----------------------------------------------------------------------------------------------------|-------------|----------------|---------------------------------------------|------------------------------------------------------|---------------------|---------------------------------|---------------------------|--------------|-------------------|
| 10                                                                                                    |             |                |                                             |                                                      |                     |                                 |                           | CRES         | PO GOB AR         |
| Lates 29.3 2021                                                                                                    | hine        | 1              |                                             |                                                      |                     |                                 | 853                       | 3            | <b>z * *</b>      |
| 1-4                                                                                                    | Cuent       | es]            | po en                                       | linea                                                | 8                   | df\$nu                          | Contacto<br>Norega gei ar | Video        | er it datessaftar |
| + Datos Parcelación<br>+ Carma Corriente Tr                                                                                                    | usa General | tee chillaria  |                                             |                                                      |                     |                                 |                           |              |                   |
| + Coenta Corriente Te                                                                                                    | ite Olnas S | anitarran      |                                             |                                                      |                     |                                 |                           |              |                   |
| Datos                                                                                                    | 480         | Derivate       | Lormo da Reto                               | Eartha da Unarimiatoro                               | Carlos da Doos      | Taxe                            | Ectador                   | Februar      | 0                 |
| +r Judge                                                                                                    | enell       | *              | THE MILENERS                                | 129225444                                            | - Ward HEN          | 041,05                          | Transition                | and here the |                   |
| 4758000                                                                                                    | 2020        | 3              | Pur Breestres                               | 18-08-2020                                           | 15-00-2020          | 685.00                          | PAGADO                    |              |                   |
| 4756050                                                                                                    | 2020        | 4              | Par Bio estreo                              | 18-08-2020                                           | 03-08-2020-         | 696,00                          | PAGADO                    |              |                   |
| 4/50000                                                                                                    | 2020        |                | For brivestres                              | 10-10-2020                                           | 22-09-2420          | 00,060                          | HADADO                    |              |                   |
| 4750000                                                                                                    | 1011        | 1              | Put Biolestrey.                             | 12-63-1011                                           |                     | 150.41                          | VENDO                     |              |                   |
| 4756050                                                                                                    | 2021        | 2              | Por Bin estres                              | 18-04-2021                                           |                     | 855.00                          | VIGENTE                   |              |                   |
|                                                                                                    |             |                |                                             | - Pappa I lite 1                                     | 185 -               |                                 | Mostrand                  | to 1 - 18 de | 11                |
|                                                                                                    |             |                |                                             |                                                      |                     |                                 | 2.5776                    |              |                   |
|                                                                                                    |             |                |                                             |                                                      |                     |                                 | Imprimer Cas              | etta Comir   | 100 101           |
| + Cuenta Corriente Of                                                                                                    | bras.       |                |                                             |                                                      |                     |                                 |                           |              |                   |
| In the second second se | - 727.4     |                |                                             |                                                      |                     |                                 |                           |              |                   |
| Et Estado de                                                                                                    | e Çuenta (  | orriente refl  | eja su situación fr                         | ente al gravamen por lo                              | a periodos desde    | el 01/01/20                     | 15 y hesta 3              | 29/03/202    | 2. El             |
|                                                                                                    | tado no imp | plica que los  | periodos anteriores<br>incluyen los interes | s se encuentren pagos, o<br>es correspondientes a ca | da periodo, actuali | rite de valide<br>zados al 29/0 | 2 como Certi<br>03/2021.  | ficado de    | Pago              |
| presente est<br>o de Libre D                                                                                                    | euda. El/Lo | is imported as |                                             |                                                      |                     |                                 |                           |              |                   |
| o de Libre D                                                                                                    | euda. El/Lo | is imported at |                                             | and the state of the state                           |                     |                                 |                           |              | Activar Windows   |

6) Finalmente, para descargar e imprimir las boletas vencidas y adeudadas, debe cliquear el cuadro azul que figura en la columna de reporte, donde automáticamente se genera el volante de pago que deberá ser abonado el mismo día que decida descargarlo e imprimirlo con los intereses incluidos y actualizados para ese día y se podrá pagar en lugares de cobro habilitados como, RapiPago (NO PAGO FACIL), o Entre Ríos servicios.

 Cabe destacar, además, que se encuentran disponibles y habilitadas las opciones de abonar las boletas municipales adeudadas de manera on-line, accediendo a plus pagos o al botón de pago del Banco Macro, donde deberá seguir los pasos correspondientes.